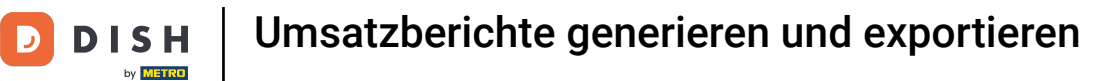

i

Willkommen im DISH POS Dashboard. In diesem Tutorial zeigen wir dir, wie du Umsatzberichte generierst und exportierst.

| DISH POS v2.65.7                 |   | (V) booq Demo DE 🛛                  |                         | 😚 DISH POS-Tutorial                                    |                                                            | lish_de_video@hd.digital $$                      |
|----------------------------------|---|-------------------------------------|-------------------------|--------------------------------------------------------|------------------------------------------------------------|--------------------------------------------------|
| « Menü minimieren    Ø Dashboard |   | Dashboard                           |                         |                                                        |                                                            |                                                  |
| 💮 Artikel                        | ~ | Heutige Umsatzdaten                 |                         |                                                        |                                                            |                                                  |
| -\/- Finanzen                    | ~ | Umsatz                              | Transaktionen           | Durchschnittliche                                      | Ausgaben O                                                 | ffene Bestellungen                               |
| දිදුරි Allgemein                 | ~ | € 0,00                              | 0                       | € 0,0                                                  | 0 €                                                        | 202,00                                           |
| 😑 Bezahlen                       | ~ |                                     |                         |                                                        |                                                            | Summe<br><b>7</b>                                |
| ្រុ Self-service                 | ~ |                                     |                         |                                                        |                                                            | Letzte Aktualisierung:<br>heute um 09:33 Uhr     |
|                                  |   | Umsatzdetails                       |                         |                                                        |                                                            |                                                  |
|                                  |   |                                     |                         | UMSATZ BIS HEUTE<br>DIESE WOCHE                        | UMSATZ BIS HEUTE<br>VORHERIGE WOCHE                        | UMSATZ GESAMT<br>VORHERIGE WOCHE                 |
|                                  |   | €80                                 |                         | € 0,00                                                 | € 0,00                                                     | € 79,70                                          |
|                                  |   | 670<br>660<br>650                   |                         | DURCHSCHNITTLICHE<br>AUSGABEN BIS HEUTE<br>DIESE WOCHE | DURCHSCHNITTLICHE<br>AUSGABEN BIS HEUTE<br>VORHERIGE WOCHE | DURCHSCHNITTLICHE<br>AUSGABEN<br>VORHERIGE WOCHE |
|                                  |   | €40<br>€30                          |                         | € 0,00                                                 | € 0,00                                                     | € 13,28                                          |
|                                  |   | €20<br>€10<br>€0                    | 1                       | TRANSAKTIONSANZAHL<br>BIS HEUTE<br>DIESE WOCHE         | TRANSAKTIONSANZAHL<br>BIS HEUTE<br>VORHERIGE WOCHE         | TRANSAKTIONEN GESAMT<br>VORHERIGE WOCHE          |
|                                  |   | Montag Dienstag Mittwoch Donnerstag | Freitag Samstag Sonntag | 0                                                      | 0                                                          |                                                  |

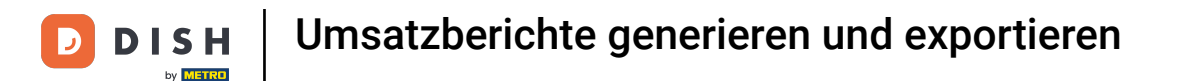

#### E Zuerst klickst du auf das Seitenmenü Finanzen.

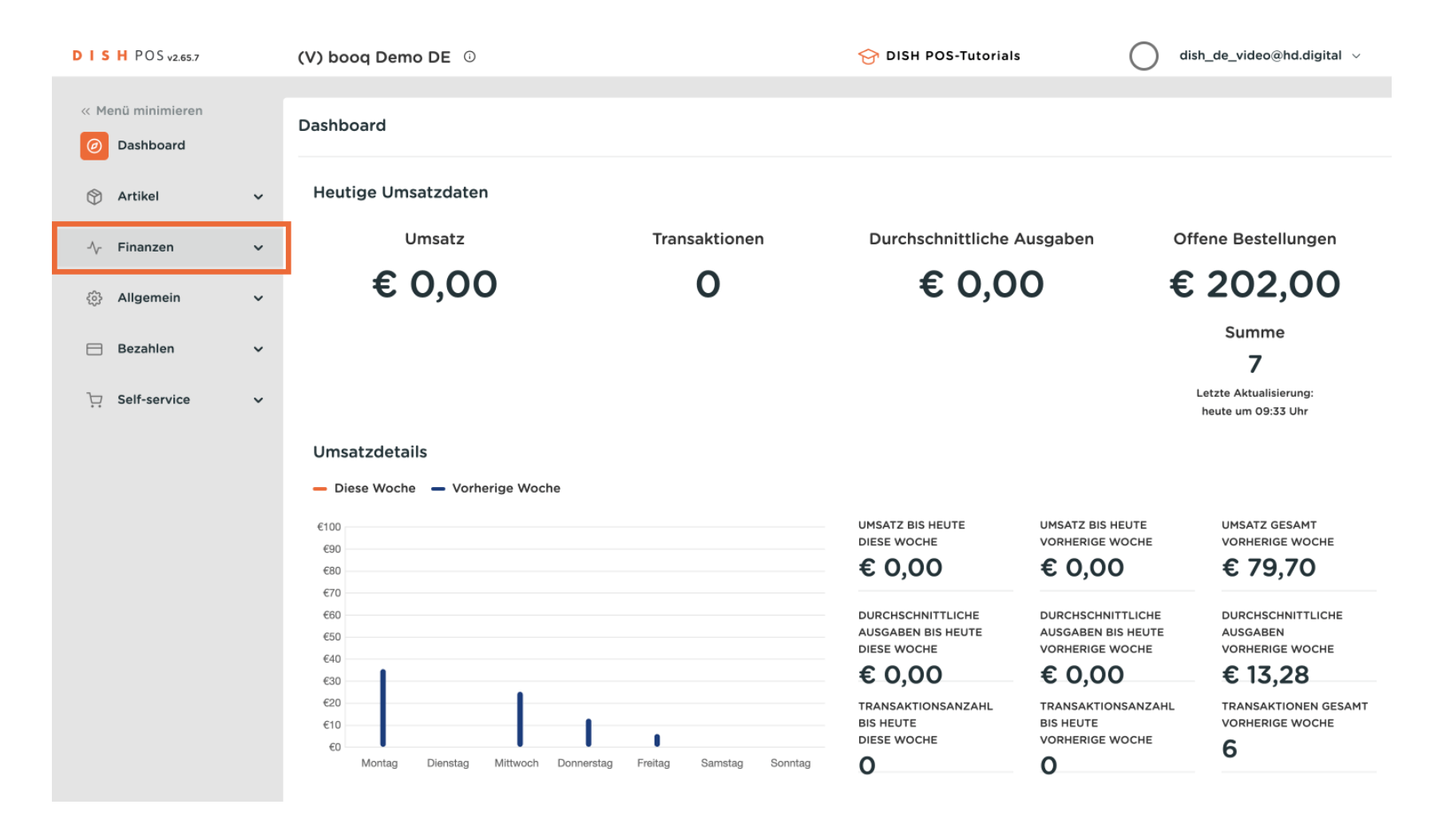

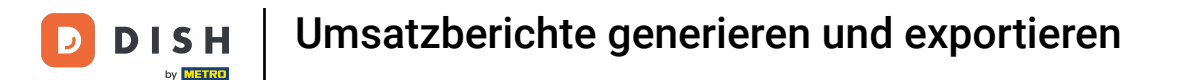

#### Danach klickst du auf das Untermenü Umsatzbericht.

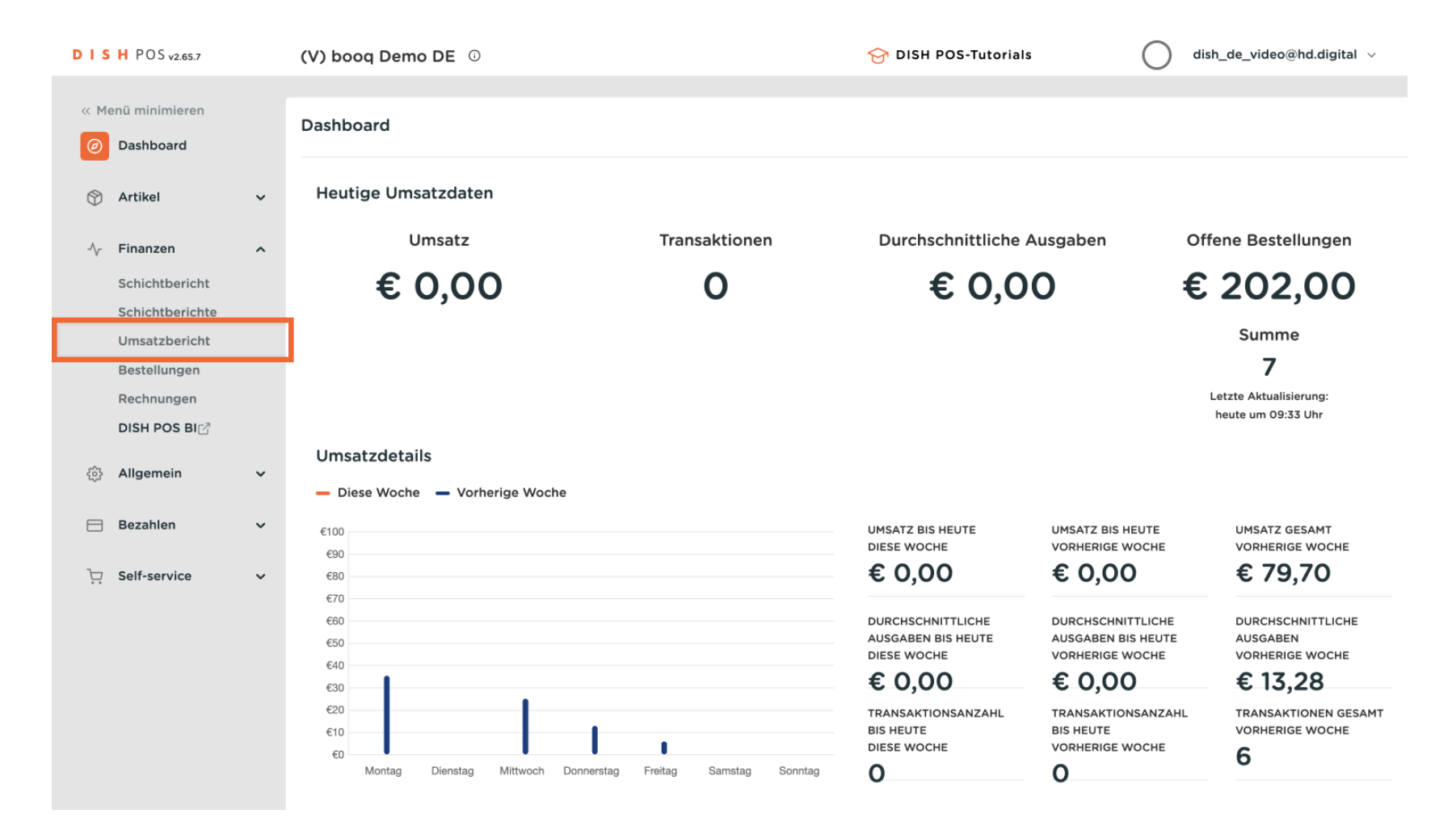

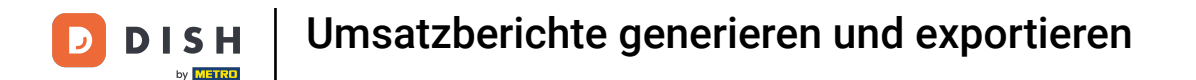

Du bist nun in der Übersicht der Umsatzberichte. Nutze das Drop-down-Menü, um festzulegen, für welche Kategorie ein Bericht generiert werden soll.

| DISH POS v2.65.7                                                               |   | (V) booq Demo                                                         | DE 0                               |                   | <del>ଫ</del> ଆ                                                                                  | SH POS-Tutorials            | dish_de_vide           | eo@hd.digital ∨ |
|--------------------------------------------------------------------------------|---|-----------------------------------------------------------------------|------------------------------------|-------------------|-------------------------------------------------------------------------------------------------|-----------------------------|------------------------|-----------------|
| « Menü minimieren                                                              |   | Umsatzberic                                                           | ht Artikel 🗸                       | ]                 |                                                                                                 |                             |                        |                 |
| 🕎 Artikel                                                                      | ~ | Datum und Zeit                                                        |                                    |                   | Umsatzgruppe                                                                                    |                             |                        |                 |
| Finanzen<br>Schichtbericht<br>Schichtberichte<br>Umsatzbericht<br>Bestellungen | ^ | Von - Bis<br>31/07/2023 - 31/<br>Ich möchte einen<br>Heute<br>Gestern | /07/2023<br>Bericht von:           | 8                 | <ul> <li>Niedrige Mehrwertsteuer</li> <li>Hohe Mehrwertsteuer</li> <li>Umsatzgruppe1</li> </ul> |                             |                        |                 |
| Rechnungen<br>DISH POS BIC                                                     |   | Diese Woche<br>Dieser Monat<br>Benutzerdefini                         | iert                               |                   |                                                                                                 |                             |                        |                 |
|                                                                                | × | Zeitauswahl (ganz<br>6 00 –                                           | e Stunden)<br>6 <mark>(</mark> :00 |                   |                                                                                                 |                             |                        |                 |
| ∵ Self-service                                                                 | ~ | Diese Übersicht                                                       | ist nicht für Ihre Mv              | vStErklärung geei | gnet, Summen können abgerundet sein.                                                            |                             | ာ Herunterladen 🗸      | Generieren      |
|                                                                                |   | Name                                                                  | ID                                 | Summe             | Exkl. Rabatt<br>Inkl. MwSt.                                                                     | Inkl. Rabatt<br>Exkl. MwSt. | Inkl. Rab<br>Inkl. Mws | att<br>St.      |
|                                                                                |   |                                                                       |                                    |                   |                                                                                                 |                             |                        |                 |

D

## • Wähle aus Artikel, Umsatzgruppe, Artikelgruppe und Preisebenen.

| DIS  | H POS v2.65.7                 |   | (V) booq Demo DE                                            | 0                |                 | ଟ                                 | DISH POS-Tutorials        | () d       | ish_de_vide             | o@hd.digital $\lor$ |
|------|-------------------------------|---|-------------------------------------------------------------|------------------|-----------------|-----------------------------------|---------------------------|------------|-------------------------|---------------------|
| « Me | nü minimieren                 |   | Umsatzbericht                                               | Artikel          |                 |                                   |                           |            |                         |                     |
| Ø    | Dashboard                     |   |                                                             | Artikel          |                 |                                   |                           |            |                         |                     |
| ٢    | Artikel                       | ~ | Datum und Zeit                                              | Umsatzgruppe     | 2               | Umsatzgruppe                      |                           |            |                         |                     |
| -∿   | Finanzen                      | ^ | Von - Bis                                                   | Artikelgruppe    |                 | ✓ ☐ Niedrige Mehrwertsteuer       |                           |            |                         |                     |
|      | Schichtbericht                |   | 31/07/2023 - 31/07/2                                        | Preisebenen      | Ë               | ✓ ☐ Hohe Mehrwertsteuer           |                           |            |                         |                     |
|      | Schichtberichte               |   | Ich möchte einen Beric                                      | ht von:          |                 | V 🗌 Umsatzgruppe1                 |                           |            |                         |                     |
|      | Umsatzbericht<br>Bestellungen |   | Gestern                                                     |                  |                 |                                   |                           |            |                         |                     |
|      | Rechnungen                    |   | Diese Woche                                                 |                  |                 |                                   |                           |            |                         |                     |
|      | DISH POS BI                   |   | <ul> <li>Dieser Monat</li> <li>Benutzerdefiniert</li> </ul> |                  |                 |                                   |                           |            |                         |                     |
| ŝ    | Allgemein                     | ~ | Zeitauswahl (ganze Stu                                      | unden)           |                 |                                   |                           |            |                         |                     |
|      | Bezahlen                      | ~ | 6 00 - 6                                                    | :00              |                 |                                   |                           |            |                         |                     |
| Ä    | Self-service                  | ~ | Diese Übersicht ist ni                                      | cht für Ihre MwS | tErklärung geei | gnet, Summen können abgerundet se | in.                       | ာ Herunter | laden ∨                 | Generieren          |
|      |                               |   | Name                                                        | ID               | Summe           | Exkl. Rabatt<br>Inkl. MwSt.       | Inkl. Rabat<br>Exkl. MwSt | t          | Inkl. Raba<br>Inkl. MwS | itt<br>t.           |
|      |                               |   |                                                             |                  |                 |                                   |                           |            |                         |                     |
|      |                               |   |                                                             |                  |                 |                                   |                           |            |                         |                     |

#### Legen nun den Zeitraum des Umsatzberichtes mit den verschiedenen Auswahlfunktionen fest.

| DISH POS                                                                     | v2.65.7                                                                      | (V) booq Demo [                                                                                                    | DE 0                |                         | ି<br>ଫ                                                                                          | DISH POS-Tutorials    | $\bigcirc$                | dish_de_vide            | o@hd.digital ∨   |
|------------------------------------------------------------------------------|------------------------------------------------------------------------------|----------------------------------------------------------------------------------------------------|---------------------|-------------------------|-------------------------------------------------------------------------------------------------|-----------------------|---------------------------|-------------------------|------------------|
| « Menü minin<br>Ø Dashbo                                                     | nieren<br>ard                                                                | Umsatzbericht                                                                                                    | Artikel 🗸           |                         |                                                                                                 |                       |                           |                         |                  |
| 🕎 Artikel                                                                    | ~                                                                            | Datum und Zeit                                                                                                    |                     |                         | Umsatzgruppe                                                                                    |                       |                           |                         |                  |
| Finanze<br>Schichth<br>Schichth<br>Umsatzl<br>Bestellu<br>Rechnur<br>DISH PC | n ^<br>bericht<br>berichte<br>bericht<br>ngen<br>ngen<br>DS BIC <sup>7</sup> | Von - Bis<br>31/07/2023 - 31/07/<br>Ich möchte einen Ber<br>Heute<br>Gestern<br>Diese Woche<br>Dieser Monat<br>Benutzerdefiniert | /2023<br>richt von: | B                       | <ul> <li>Niedrige Mehrwertsteuer</li> <li>Hohe Mehrwertsteuer</li> <li>Umsatzgruppe1</li> </ul> |                       |                           |                         |                  |
| ුරි Allgeme                                                                  | in 🗸                                                                         | Zeitauswahl (ganze S                                                                                                    | Stunden)            |                         |                                                                                                 |                       |                           |                         |                  |
| ⊟ Bezahle                                                                    | n 🗸                                                                          |                                                                                                    |                     |                         |                                                                                                 |                       |                           |                         |                  |
| ਼ੇਸ਼ Self-ser                                                                | vice 🗸                                                                       | Diese Übersicht ist                                                                                                    | nicht für Ihre MwSt | Erklärung geei<br>Summe | gnet, Summen können abgerundet se<br>Exkl. Rabatt<br>Inkl. MwSt.                                | inki. Rai<br>Exki. Mv | ଦ୍ଧ Herur<br>batt<br>wSt. | Inkl. Raba<br>Inkl. MwS | Generieren<br>tt |

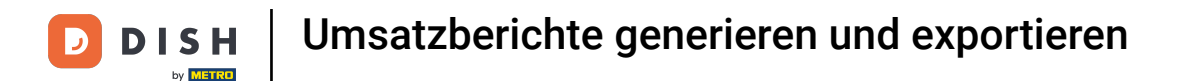

Möchtest du in deinem Umsatzbericht eine bestimmte Umsatzgruppe inkludiert haben, wähle die Umsatzgruppe über das entsprechende Auswahlfeld aus.

| DISH POS v2.65.7                                                                                             |   | (V) booq Dem                                                                                        | o DE 🕕                              |                  | 😚 DIS                                                                                           | H POS-Tutorials             | dish_de_vide            | o@hd.digital $\vee$ |
|----------------------------------------------------------------------------------------------------|---|----------------------------------------------------------------------------------------------------|-------------------------------------|------------------|-------------------------------------------------------------------------------------------------|-----------------------------|-------------------------|---------------------|
| « Menü minimieren                                                                                            |   | Umsatzberio                                                                                         | cht Artikel 🗸                       |                  |                                                                                                 |                             |                         |                     |
| 🕎 Artikel                                                                                                    | ~ | Datum und Zeit                                                                                      |                                     |                  | Umsatzgruppe                                                                                    |                             |                         |                     |
| Finanzen<br>Schichtbericht<br>Schichtberichte<br>Umsatzbericht<br>Bestellungen<br>Rechnungen<br>DISH POS BIC | ^ | Von - Bis<br>31/07/2023 - 31<br>Ich möchte einen<br>Heute<br>Gestern<br>Diese Woche<br>Dieser Monat | /07/2023<br>Bericht von:            | Ë                | <ul> <li>Niedrige Mehrwertsteuer</li> <li>Hohe Mehrwertsteuer</li> <li>Umsatzgruppe1</li> </ul> |                             |                         |                     |
| ද්‍රි Allgemein                                                                                              | ~ | Zeitauswahl (gan                                                                                    | ze Stunden)<br>6 <mark>0</mark> :00 |                  |                                                                                                 |                             |                         |                     |
| <ul> <li>Bezahlen</li> <li>Self-service</li> </ul>                                                           | ~ | Diese Übersicht                                                                                     | ist nicht für Ihre Mw               | StErklärung geei | gnet, Summen können abgerundet sein.                                                            |                             | ⇔ Herunterladen ∽       | Generieren          |
|                                                                                                    |   | Name                                                                                                | ID                                  | Summe            | Exkl. Rabatt<br>Inkl. MwSt.                                                                     | Inkl. Rabatt<br>Exkl. MwSt. | Inkl. Raba<br>Inkl. MwS | itt<br>t.           |

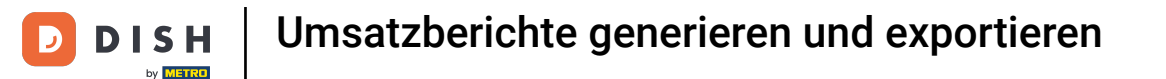

Wenn du einen Umsatzbericht eines bestimmten Produktes haben möchtest, öffne das Drop-down-Menü und wähle das Produkt aus.

| DISH POS v2.65.7                                                                                            |   | (V) booq Dem                                                                                                    | o DE 🛈                                                  |                  |                                                                           | 😚 DISH POS-Tutorials | $\bigcirc$   | dish_de_video              | @hd.digital 🗸 |
|----------------------------------------------------------------------------------------------------|---|----------------------------------------------------------------------------------------------------|---------------------------------------------------------|------------------|---------------------------------------------------------------------------|----------------------|--------------|----------------------------|---------------|
| « Menü minimieren                                                                                           |   | Umsatzberic                                                                                                    | ht Artikel 🗸                                            |                  |                                                                           |                      |              |                            |               |
| 🕎 Artikel                                                                                                   | ~ | Datum und Zeit                                                                                                    |                                                         |                  | Umsatzgruppe                                                              |                      |              |                            |               |
| Finanzen<br>Schichtbericht<br>Schichtberichte<br>Umsatzbericht<br>Bestellungen<br>Rechnungen<br>DISH POS BI | ~ | Von - Bis<br>31/07/2023 - 31,<br>Ich möchte einen<br>Heute<br>Gestern<br>Diese Woche<br>Dieser Monat<br>Benutzerdefin<br>Zeitauswahl (gan<br>6 0:00 - | /07/2023<br>Bericht von:<br>iert<br>ze Stunden)<br>6 00 | Ë                | Niedrige Mehrwertsteuer         Hohe Mehrwertsteuer         Umsatzgruppe1 | 37                   |              |                            |               |
| Bezanien     Self-service                                                                                   | ~ | Diese Übersicht                                                                                                    | ist nicht für Ihre Mw                                   | StErklärung geei | ignet, Summen können abgerunde                                            | et sein.             | ု Herun      | terladen 🗸                 | Generieren    |
|                                                                                                    |   | Name                                                                                                    | ID                                                      | Summe            | Exkl. Rabatt<br>Inkl. MwSt.                                               | inki. Ra<br>Exki. My | batt<br>wSt. | Inkl. Rabat<br>Inkl. MwSt. | t             |

0

D

# Hast du alle Einstellungen für den Umsatzbericht abgeschlossen, klicke auf Generieren. Hinweis: Der Bericht wird nur aktualisiert, wenn du auf Generieren klickst.

| DIS                                    | H POS v2.65.7                 |   | (V) booq Demo      | DE 0               |                   | <del>ଫ</del> DI                      | SH POS-Tutorials            | dish_de_vide            | o@hd.digital 🗸 |
|----------------------------------------|-------------------------------|---|--------------------|--------------------|-------------------|--------------------------------------|-----------------------------|-------------------------|----------------|
| « Me                                   | enü minimieren<br>Dashboard   |   | Umsatzberich       | t Artikel 🗸        |                   |                                      |                             |                         |                |
| ٢                                      | Artikel                       | ~ | Datum und Zeit     |                    |                   | Umsatzgruppe                         |                             |                         |                |
| -∿-                                    | Finanzen                      | ^ | Von - Bis          |                    |                   | ∧ ☑ Niedrige Mehrwertsteuer          |                             |                         |                |
| _                                      | Schichtbericht                |   | 31/07/2023 - 31/0  | 7/2023             | Ë                 | ∨ 🗹 Küche                            |                             |                         |                |
|                                        | Schichtberichte               |   | Ich möchte einen B | ericht von:        |                   | ✓ ☑ Getränke niedrig                 |                             |                         |                |
|                                        | Umsatzbericht<br>Bestellungen |   | Gestern            |                    |                   | 🗹 Geschenkgutschein aufladen         |                             |                         |                |
|                                        | Rechnungen                    |   | Diese Woche        |                    |                   | Apple pie                            |                             |                         |                |
|                                        | DISH POS BI                   |   | Benutzerdefinie    | rt                 |                   | Apple pie                            |                             |                         |                |
| ~~~~~~~~~~~~~~~~~~~~~~~~~~~~~~~~~~~~~~ | Allgemein                     | ~ | Zeitauswahl (ganze | Stunden)           |                   | 🗹 Bearnaise-steak Und Pomme          | s                           |                         |                |
|                                        | Bezahlen                      | ~ | 6 🛟:00 —           | 6 🜔:00             |                   | Schokoladefondue                     |                             |                         |                |
| Ļ                                      | Self-service                  | ~ | Diese Übersicht is | t nicht für Ihre M | wStErklärung geei | gnet, Summen können abgerundet sein. |                             | ଭ Herunterladen 🗸       | Generieren     |
|                                        |                               |   | Name               | ID                 | Summe             | Exkl. Rabatt<br>Inkl. MwSt.          | Inkl. Rabatt<br>Exkl. MwSt. | Inkl. Raba<br>Inkl. MwS | tt             |
|                                        |                               |   |                    |                    |                   |                                      |                             |                         |                |

#### Um den generierten Bericht herunterzuladen, klicke auf Herunterladen.

| D I S H POS v2.65.7                                                                                         |   | (V) booq Dem                                                                                                    | <b>o DE</b> (i)                  |                   | 😚 DISH                                                                                                    | I POS-Tutorials             | dish_de_video@hd.digital ~   |
|----------------------------------------------------------------------------------------------------|---|----------------------------------------------------------------------------------------------------|----------------------------------|-------------------|----------------------------------------------------------------------------------------------------|-----------------------------|------------------------------|
| « Menü minimieren                                                                                           |   | Umsatzberic                                                                                                    | ht Artikel 🗸                     |                   |                                                                                                    |                             |                              |
| 🕎 Artikel                                                                                                   | ~ | Datum und Zeit                                                                                                    |                                  |                   | Umsatzgruppe                                                                                                    |                             |                              |
| Finanzen<br>Schichtbericht<br>Schichtberichte<br>Umsatzbericht<br>Bestellungen<br>Rechnungen<br>DISH POS BI | ^ | Von - Bis<br>31/07/2023 - 31/<br>Ich möchte einen<br>Heute<br>Gestern<br>Diese Woche<br>Dieser Monat<br>Benutzerdefini | /07/2023<br>Bericht von:<br>iert | Ð                 | <ul> <li>Niedrige Mehrwertsteuer</li> <li>Küche</li> <li>Getränke niedrig</li> <li>Geschenkgutschein aufladen</li> <li>Apple pie</li> <li>Apple pie</li> </ul> |                             |                              |
| <ි Allgemein                                                                                                | ~ | Zeitauswahl (ganz                                                                                                    | ze Stunden)                      |                   | G Bearnaise-steak Und Pommes                                                                                                    |                             |                              |
| 📄 Bezahlen                                                                                                  | ~ | 6 00 -                                                                                                    | 6 :00                            |                   | Schokoladefondue                                                                                                    |                             |                              |
| ∵ Self-service                                                                                              | ~ | Diese Übersicht                                                                                                    | ist nicht für Ihre M             | wStErklärung geei | gnet, Summen können abgerundet sein.                                                                                                    |                             | ₲ Herunterladen ✓ Generieren |
|                                                                                                    |   | Name                                                                                                    | ID                               | Summe             | Exkl. Rabatt<br>Inkl. MwSt.                                                                                                    | Inkl. Rabatt<br>Exkl. MwSt. | Inkl. Rabatt<br>Inkl. MwSt.  |
|                                                                                                    |   |                                                                                                    |                                  |                   |                                                                                                    |                             |                              |

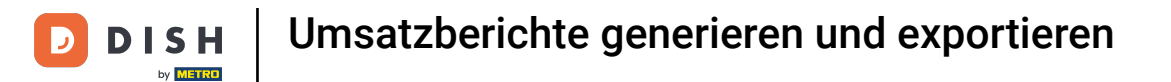

#### Um den Bericht als PDF herunterzuladen, klicke auf .PDF.

| DISH POS v2.65.7                                                                                                    | (V) booq Demo DE 🕕                                                                                                    | 😚 DISH POS-Tutorials                                                                                                    | dish_de_video@hd.digital v                                               |
|----------------------------------------------------------------------------------------------------|----------------------------------------------------------------------------------------------------|----------------------------------------------------------------------------------------------------|--------------------------------------------------------------------------|
| « Menü minimieren    Dashboard                                                                                                    | Umsatzbericht Artikel 🗸                                                                                                    |                                                                                                    |                                                                          |
| 🕥 Artikel 🗸 🗸                                                                                                    | Datum und Zeit                                                                                                    | Umsatzgruppe                                                                                                    |                                                                          |
| ✓       Finanzen       ∧         Schichtbericht       Schichtberichte       ∪         Umsatzbericht       Bestellungen       ↓         Rechnungen       DISH POS BIC       ✓ | Von - Bis<br>31/07/2023 - 31/07/2023<br>Ich möchte einen Bericht von:<br>Heute<br>Gestern<br>Diese Woche<br>Dieser Monat<br>Benutzerdefiniert<br>Zeitauswahl (ganze Stunden) | <ul> <li>Niedrige Mehrwertsteuer</li> <li>Küche</li> <li>Getränke niedrig</li> <li>Geschenkgutschein aufladen</li> <li>Apple pie</li> <li>Apple pie</li> <li>Bearnaise-steak Und Pommes</li> </ul> |                                                                          |
| 🖂 Bezahlen 🗸 🗸                                                                                                    | 6 0:00 - 6 0:00                                                                                                    | Schokoladefondue                                                                                                    |                                                                          |
| ֻ Self-service ✓                                                                                                    | Diese Übersicht ist nicht für Ihre MwStErklärung geeis<br>Name ID Summe                                                                                                    | gnet, Summen können abgerundet sein.<br>Exkl. Rabatt Inkl. Rabat<br>Inkl. MwSt. Exkl. MwSt                                                                                                    | ⊕ Herunterladen ∨         Generieren        .PDF        .CSV        .XLS |

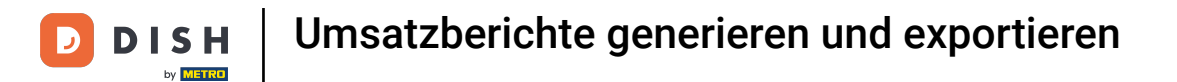

## Um den Bericht als CSV herunterzuladen, klicke auf .CSV.

| DISH POS v2.65.7                                                                                                    | (V) boog Demo DE 🕕                                                                                                    | 😚 DISH POS-Tutorials                                                                                                    | dish_de_video@hd.digital ~                                     |
|----------------------------------------------------------------------------------------------------|----------------------------------------------------------------------------------------------------|----------------------------------------------------------------------------------------------------|----------------------------------------------------------------|
| « Menü minimieren                                                                                                    | Umsatzbericht Artikel 🗸                                                                                                    |                                                                                                    |                                                                |
| 🕅 Artikel 🗸 🗸                                                                                                    | Datum und Zeit                                                                                                    | Umsatzgruppe                                                                                                    |                                                                |
| <ul> <li>✓ Finanzen</li> <li>✓ Schichtbericht</li> <li>✓ Schichtbericht</li> <li>✓ Umsatzbericht</li> <li>✓ Bestellungen</li> <li>✓ Rechnungen</li> <li>✓ DISH POS BIC</li> <li>✓ Allgemein</li> </ul> | Von - Bis<br>31/07/2023 - 31/07/2023  ☐<br>Ich möchte einen Bericht von:<br>ⓒ Heute<br>ⓒ Gestern<br>Diese Woche<br>Dieser Monat<br>Benutzerdefiniert<br>Zeitauswahl (ganze Stunden)<br>6 ♀:00 - 6 ♀:00 | <ul> <li>Niedrige Mehrwertsteuer</li> <li>Küche</li> <li>Getränke niedrig</li> <li>Geschenkgutschein aufladen</li> <li>Apple pie</li> <li>Apple pie</li> <li>Bearnaise-steak Und Pommes</li> </ul> |                                                                |
| d Bezahlen 🗸 🗸                                                                                                    |                                                                                                    |                                                                                                    |                                                                |
| ੇਸ਼ Self-service ✓                                                                                                    | Diese Ubersicht ist nicht für Ihre MwStErklärung geei                                                                                                    | gnet, Summen können abgerundet sein.<br>Exkl. Rabatt Inkl. Rabatt<br>Inkl. MwSt. Exkl. MwSt.                                                                                                    | Generieren     Generieren     Generieren     SV     SXLS     S |

## Um den Bericht als XLS herunterzuladen, klicke auf .XLS.

| D I S H POS v2.65.7                                                                                     |   | (V) booq Demo DE                                                                                                    |                     | 😚 DISH POS                                                                                                    | S-Tutorials                 | dish_de_vide           | o@hd.digital ∨ |
|----------------------------------------------------------------------------------------------------|---|----------------------------------------------------------------------------------------------------|---------------------|----------------------------------------------------------------------------------------------------|-----------------------------|------------------------|----------------|
| « Menü minimieren                                                                                       |   | Umsatzbericht Artikel ~                                                                                                    | •                   |                                                                                                    |                             |                        |                |
| 🕥 Artikel                                                                                               | ~ | Datum und Zeit                                                                                                    |                     | Umsatzgruppe                                                                                                    |                             |                        |                |
| ✓ Finanzen Schichtbericht Schichtbericht Umsatzbericht Bestellungen Rechnungen DISH POS BI♂ ④ Allgemein | ~ | Von - Bis<br>31/07/2023 - 31/07/2023<br>Ich möchte einen Bericht von:<br>Gestern<br>Diese Woche<br>Dieser Monat<br>Benutzerdefiniert<br>Zeitauswahl (ganze Stunden)<br>6 0:00 - 6 0:00 | Ë                   | <ul> <li>✓ Niedrige Mehrwertsteuer</li> <li>✓ Küche</li> <li>✓ Getränke niedrig</li> <li>✓ Geschenkgutschein aufladen</li> <li>✓ Apple pie</li> <li>✓ Apple pie</li> <li>✓ Bearnaise-steak Und Pommes</li> </ul> |                             |                        |                |
| Η Bezahlen                                                                                              | ~ | Diese Übersicht ist nicht für Ihre                                                                                                    | MwStErklärung geeig | inet. Summen können abgerundet sein.                                                                                                    |                             | A Herunterladen      ✓ | Generieren     |
| ় Self-service                                                                                          | ~ | Name ID                                                                                                    | Summe               | Exkl. Rabatt<br>Inkl. MwSt.                                                                                                    | Inkl. Rabatt<br>Exkl. MwSt. | .PDF<br>.CSV<br>.XLS   | tt             |

D

#### Du hast das Tutorial abgeschlossen. Nun weißt du, wie du Umsatzberichte generierst und exportierst.

| DISH POS v2.65.7                                                                                            |        | (V) booq Demo D                                                                                                    | DE ①                            |                   | S DISH PO                                                                                                    | S-Tutorials                 | dish_de_video               | @hd.digital ∨ |
|----------------------------------------------------------------------------------------------------|--------|----------------------------------------------------------------------------------------------------|---------------------------------|-------------------|----------------------------------------------------------------------------------------------------|-----------------------------|-----------------------------|---------------|
| « Menü minimieren                                                                                           |        | Umsatzbericht                                                                                                    | Artikel 🗸                       |                   |                                                                                                    |                             |                             |               |
| 🕅 Artikel                                                                                                   | ~      | Datum und Zeit                                                                                                    |                                 |                   | Umsatzgruppe                                                                                                    |                             |                             |               |
| Finanzen<br>Schichtbericht<br>Schichtberichte<br>Umsatzbericht<br>Bestellungen<br>Rechnungen<br>DISH POS BI | ^<br>~ | Von - Bis<br>31/07/2023 - 31/07/<br>Ich möchte einen Ber<br>e Heute<br>Gestern<br>Diese Woche<br>Dieser Monat<br>Benutzerdefiniert<br>Zeitauswahl (ganze S<br>6 0:00 - 6 | /2023<br>richt von:<br>Stunden) | Ë                 | <ul> <li>Niedrige Mehrwertsteuer</li> <li>Küche</li> <li>Getränke niedrig</li> <li>Geschenkgutschein aufladen</li> <li>Apple pie</li> <li>Apple pie</li> <li>Bearnaise-steak Und Pommes</li> <li>Schokoladefondue</li> </ul> |                             |                             |               |
| Contraction Self-service                                                                                    | ~      | Diese Übersicht ist                                                                                                    | nicht für Ihre M                | wStErklärung geei | net, Summen können abgerundet sein.                                                                                                    |                             | ⇔ Herunterladen ∨           | Generieren    |
|                                                                                                    |        | Name                                                                                                    | ID                              | Summe             | Exkl. Rabatt<br>Inkl. MwSt.                                                                                                    | Inkl. Rabatt<br>Exkl. MwSt. | Inkl. Rabati<br>Inkl. MwSt. | t             |
|                                                                                                    |        |                                                                                                    |                                 |                   |                                                                                                    |                             |                             |               |

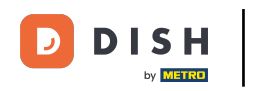

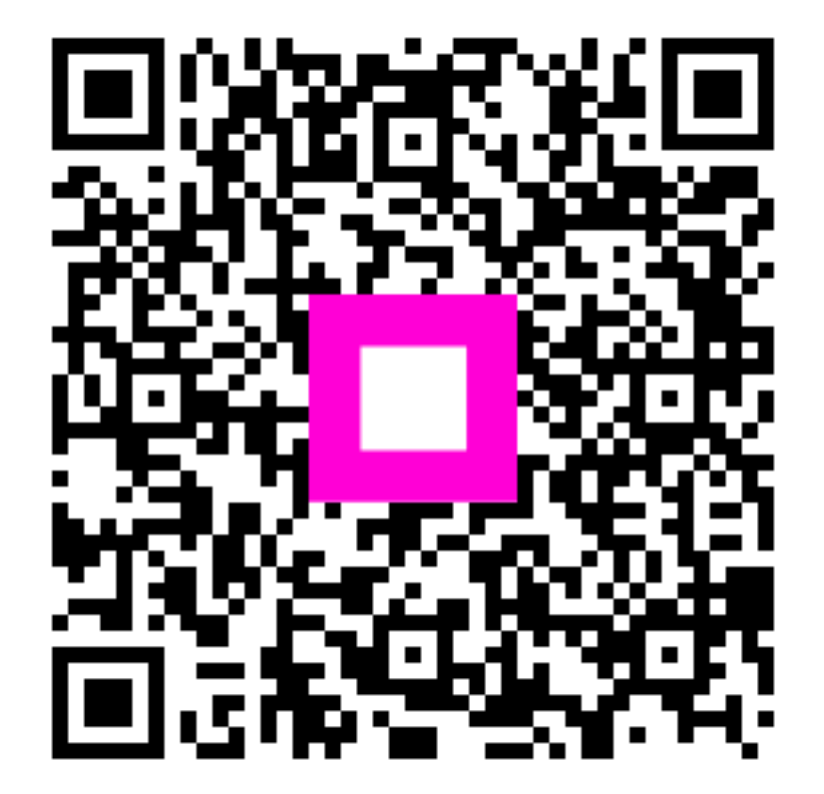

Scannen, um zum interaktiven Player zu gelangen